SkiJo Software Ing. Skokan Petr 11/08/2008 http://www.sarai.cz/~skijo http://www.skijo.cz e-mail: skijo@tiscali.cz

Nadstavba pro AutoCAD, BricsCAD a ZwCAD

# SkiJo

# program pro podporu kreslení stavebních výkresů

Profese elektro

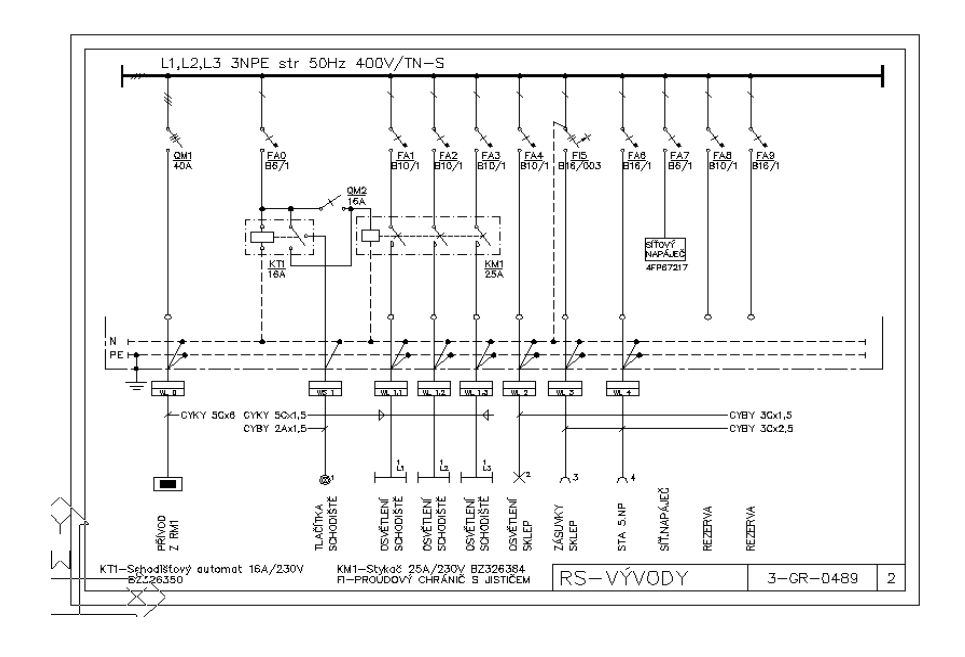

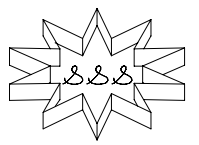

# Instalace.

Nadstavba **SkiJo ELEKTRO** pro AutoCad, BricsCAD a ZwCAD je podpůrným modulem profese, navazujícím na základní stavební část. Instaluje se současně se stavební částí do stejného adresáře.

## Nastavení a definice profese.

Při prvním spuštění profese elektro ve výkrese je nutné provést definici této profese - dojde k definování potřebných vrstev, načtení typů čar a nastavení kroku v závislosti na měřítku výkresu. Definice se provádí volbou v menu **SkiJo / PROFES / Elektro / DEFELE:.** 

Po příkazu definice **DEFELE:** je profese zároveň nastavena.

Definovaný krok je důležitý pro správné umisťování a napojování elektroprvků. Při práci s profesí elektro je třeba mít krok zapnutý.

Velikost kroku závisí na měřítku výkresu a globální velikosti textu - uvedené parametry ovlivňují rovněž velikost elektroznaček.

Pro zobrazení-přepínání menu profese elektro je třeba tuto profesi nastavit. Nastavenípřepínání je možné buď tlačítkem hlavní lišty SkiJo nebo rozvinutím rolety **SkiJo / PROFES / Elektro / set\_EL** tuto profesi nastavit.

Při nastavení profese nedojde k definici potřebných vrstev, funkce nastavení jsou určeny pouze pro rychlé přepínání profesí ve výkresu, ve kterém byla již příslušná profese jednou definována.

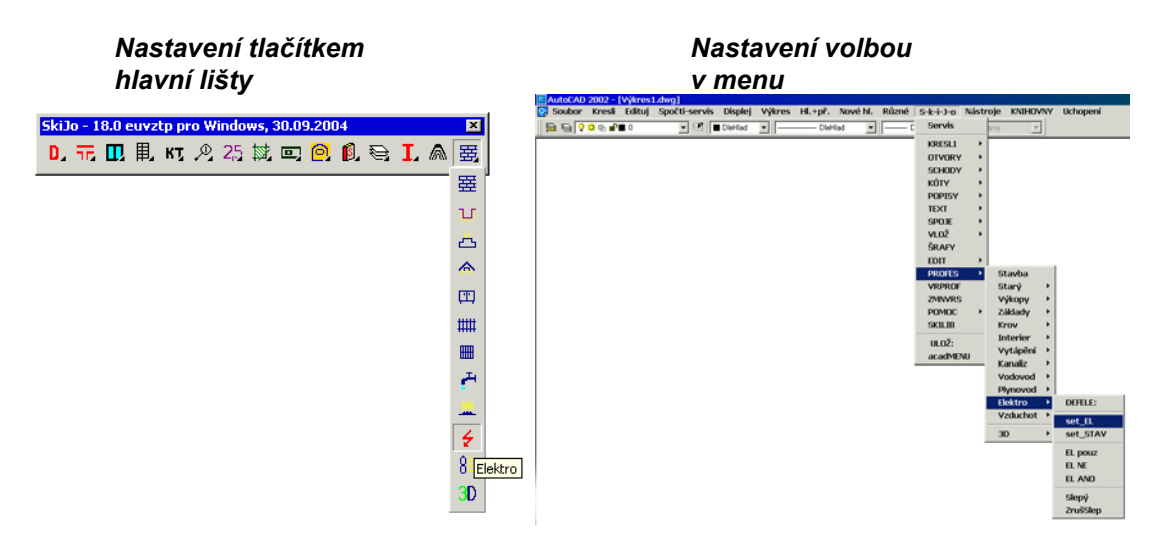

Po nastavení profese dojde k zobrazení nástrojové lišty elektro, pro AutoCAD je roleta menu **Různé** je nahrazena roletou **Elektro**, roleta menu **Nové hl.** je nahrazena roletou **El-vrstvy**. V programu BricsCAD jsou rolety elektro trvale umístěny jako podpoložky rolety Profese, k nahrazování rolet nedochází.

| Image: Control Control Contr                                   |
|----------------------------------------------------------------------------------------------------|
| PouzeZásuvky PouzeTepeľně PouzeTovátání PouzeVotory PouzeNotory PouzeNotory PouzeVotádání PouzeVotranné PouzeVotranné PouzePřípojky Notory Notory PouzePřípojky Notory PouzePřípojky Notory PouzeNotory PouzePřípojky Notory PouzeNotory PouzeNotory PouzePřípojky Notory PouzeNotory PouzeNotory Pouz |

Roleta menu **EI-vrstvy-Řízení vrstev** slouží k ovládání zobrazení. První sekce slouží k hromadnému zobrazování, vypínání (zmrazení).

Druhá sekce menu (Švětla, Zásuvky...) slouží k zobrazení (zapnutí) příslušné skupiny navíc k současnému stavu zobrazení.

Třetí sekce (PouzeSvětla, PouzeZásuvky...) slouží k zobrazení pouze příslušné skupiny.

Členění do skupin elektrospotřebičů (obvodů) umožňuje z celkového výkresu zobrazit pouze vybranou část pro zpřehlednění výkresu.

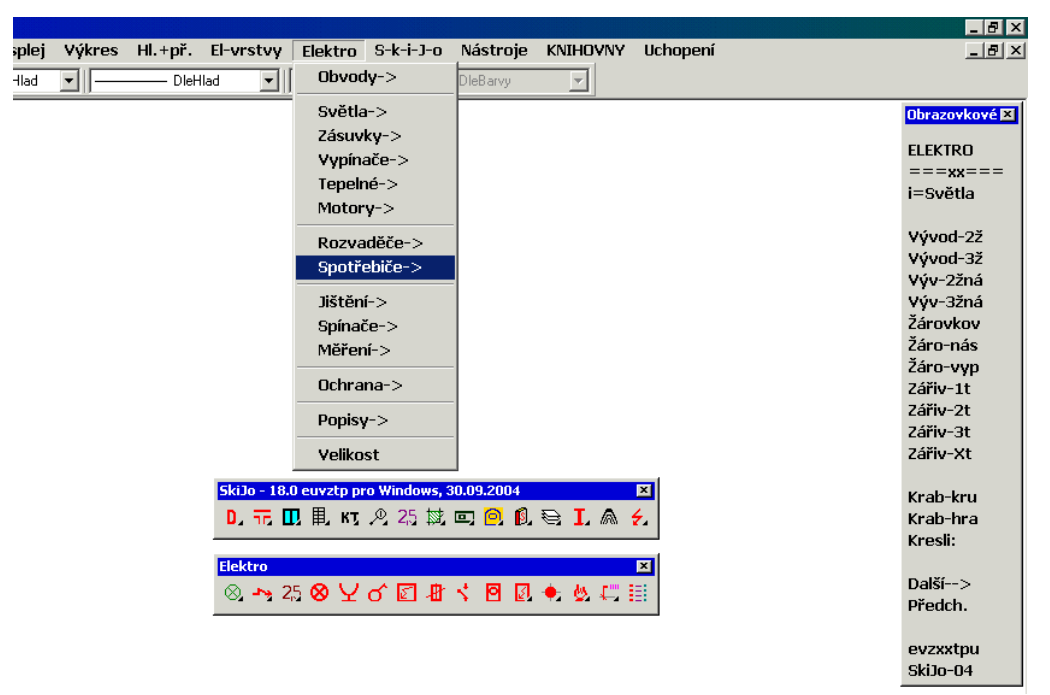

Roleta menu **Elektro** umožňuje v AutoCADu zobrazovat příslušné podsekce obrazovkového menu profese elektro. Bez zobrazení obrazovkového menu je nevýznamná.

#### Proč použít obrazovkové menu ?

Není potřeba pro vložení spotřebiče-přístroje zobrazovat ikonové menu. Spotřebiče příslušné skupiny jsou v obrazovkovém menu trvale zobrazeny, je možno opakovaně vybírat, první řádek menu umožní v případě potřeby ikonové menu také rozvinout.

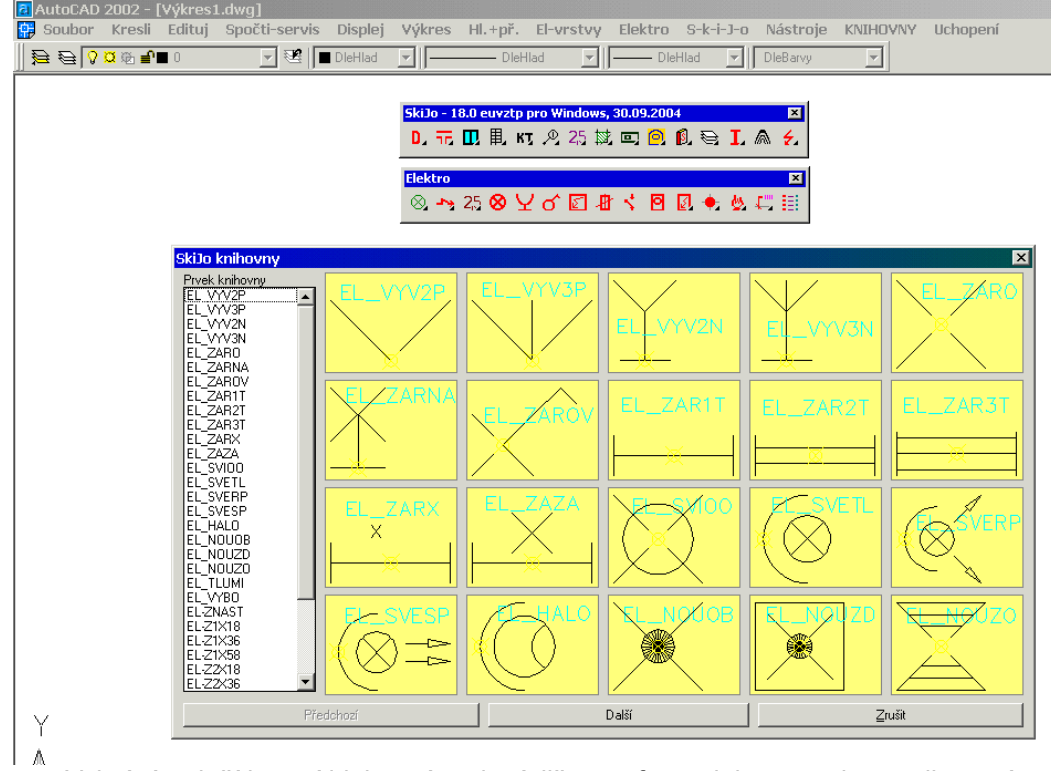

Příklad vložení dvoužilového vývodu:

Vybráním tlačítka svítidel z nástrojové lišty profese elektro rozvineme ikonové menu, vybereme vývod a umístíme do výkresu.

Podobně pro všechny ostatní značky.

## Struktura výkresu.

Podpora nadstavby spočívá jednak v kreslení rozvodů ve slepých stavařských výkresech a dále v kreslení propojovacích schemat a schemat rozvaděčů. Do výkresu jsou umisťovány elektro značky. Dále jsou vkládany popisné značky, je kresleno vedení. Kresba je umisťována do zvláštních vrstev začínajících zkratkou EL.... Zapínáním či vypínáním vrstev je dosaženo potřebného zobrazení.

# Vysvětlení jednotlivých příkazů.

Hlavní lišta elektro profese vypadá takto:

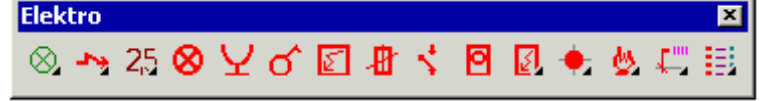

(Pozn. pro ZwCAD bylo nutno změnit pořadí tlačítek)

Nástrojová lišta pro nastavení obvodu

| EL o                                                                                                    | bvod | ly 👘 |     |                   |  |    |   |   |                               |                         |                   |                   |                   |     |   |   |   |                |                |    |    |   | × |
|----------------------------------------------------------------------------------------------------|------|------|-----|-------------------|--|----|---|---|-------------------------------|-------------------------|-------------------|-------------------|-------------------|-----|---|---|---|----------------|----------------|----|----|---|---|
| $\otimes$                                                                                                    | Ŷ    | 8 (  | D 7 | <u>Z</u> <u>N</u> |  | 55 | F | Ť | ₫                             | ₿                       | 8                 | <₽                | ¥                 | o d | 县 | ٩ | ę | Т <sub>1</sub> | ۲ <sub>2</sub> | Тз | Ϋ4 | ŧ | D |
| <ul> <li>nastavení světelného obvodu</li> <li>nastavení zásuvkového obvodu</li> <li>nastavení tepelného obvodu</li> </ul> |      |      |     |                   |  |    |   |   | - vrstv<br>- vrstv<br>- vrstv | ra El<br>ra El<br>ra El | L_S<br>L_Z<br>L_T | VET<br>ASL<br>EPE | TLA<br>JVK<br>ELN | ΎΕ  |   |   |   |                |                |    |    |   |   |

- nastavení motorového obvodu
- nastavení ovládacího obvodu
- vrstva EL MOTORY
- vrstva EL\_OVLADACI

| <ul> <li>nastavení nouzového obvodu</li> </ul>         | <ul> <li>vrstva EL_NOUZOVE</li> </ul>     |
|--------------------------------------------------------|-------------------------------------------|
| <ul> <li>nastavení ochranného obvodu</li> </ul>        | <ul> <li>vrstva EL_OCHRANNE</li> </ul>    |
| <ul> <li>nastavení obvodu rozvaděčů</li> </ul>         | <ul> <li>vrstva EL_ROZVADECE</li> </ul>   |
| <ul> <li>nastavení obvodu hromosvodu</li> </ul>        | <ul> <li>vrstva EL_HROMOSVOD</li> </ul>   |
| - nastaveni přípojkového obvodu                        | <ul> <li>vrstva EL_PRIPOJKY</li> </ul>    |
| <ul> <li>nastavení požárního obvodu</li> </ul>         | <ul> <li>vrstva EL_POZARNI</li> </ul>     |
| <ul> <li>nastavení zabezpečovacího obvodu</li> </ul>   | <ul> <li>vrstva EL_ZABEZPECENI</li> </ul> |
| <ul> <li>nastavení telefonního obvodu</li> </ul>       | <ul> <li>vrstva EL_TELEFON</li> </ul>     |
| <ul> <li>nastavení rozhlasového obvodu</li> </ul>      | <ul> <li>vrstva EL_ROZHLAS</li> </ul>     |
| <ul> <li>nastavení anténního obvodu</li> </ul>         | <ul> <li>vrstva EL_ANTENNI</li> </ul>     |
| <ul> <li>nastavení televizního obvodu</li> </ul>       | <ul> <li>vrstva EL_TELEVIZE</li> </ul>    |
| <ul> <li>nastavení identifikačního obvodu</li> </ul>   | <ul> <li>vrstva EL_IDKARTA</li> </ul>     |
| <ul> <li>nastavení počítačového obvodu</li> </ul>      | <ul> <li>vrstva EL_POCITACE</li> </ul>    |
| <ul> <li>nastavení hodinového obvodu</li> </ul>        | <ul> <li>vrstva EL_HODINY</li> </ul>      |
| <ul> <li>nastavení obvodu návěští</li> </ul>           | <ul> <li>vrstva EL_NAVESTI</li> </ul>     |
| <ul> <li>nastavení obecného obvodu vedení 1</li> </ul> | <ul> <li>vrstva EL_VEDENI1</li> </ul>     |
| <ul> <li>nastavení obecného obvodu vedení 2</li> </ul> | <ul> <li>vrstva EL_VEDENI2</li> </ul>     |
| <ul> <li>nastavení obecného obvodu vedení 3</li> </ul> | <ul> <li>vrstva EL_VEDENI3</li> </ul>     |
| <ul> <li>nastavení obecného obvodu vedení 4</li> </ul> | <ul> <li>vrstva EL_VEDENI4</li> </ul>     |
|                                                        |                                           |

- odnastavení speciálního obvodu pro obecné popisy elektro - vrstva SUMA

- definice vrstev - obvodů elektro - stačí použít pouze jednou v novém výkresu

Nástrojová lišta pro kreslení vedení

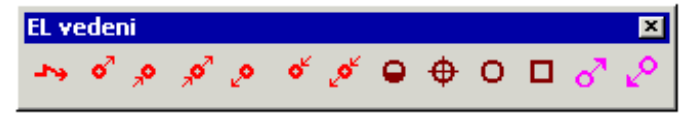

 kreslení elektro vedení - před kreslením je nutné nastavit obvod-vrstvu - výběrem prvního tlačítka (rozvinovací nástrojové lišty) hlavní lišty, kde je poprvé zobrazena značka světelného obvodu

 vložení značky stoupnutí vedení - začínající - vložení provádět do příslušné vrstvy nastaveného obvodu

vložení značky stoupnutí vedení - končící - vložení provádět do příslušné vrstvy - nastaveného obvodu

vložení značky stoupnutí vedení - průběžné - vložení provádět do příslušné vrstvy - nastaveného obvodu

 vložení značky klesnutí vedení - začínající - vložení provádět do příslušné vrstvy nastaveného obvodu

vložení značky klesnutí vedení - končící - vložení provádět do příslušné vrstvy - nastaveného obvodu

vložení značky klesnutí vedení - průběžné - vložení provádět do příslušné vrstvy - nastaveného obvodu

vložení značky podpory vedení - sloup betonový - vložení provádět do příslušné vrstvy
 nastaveného obvodu

vložení značky podpory vedení - sloup dřevěný - vložení provádět do příslušné vrstvy
 nastaveného obvodu

vložení značky podpory vedení - sloup nástřešní - vložení provádět do příslušné vrstvy - nastaveného obvodu

vložení značky podpory vedení - stožár ocelový - vložení provádět do příslušné vrstvy
 nastaveného obvodu

vložení staré značky stoupnutí vedení - vložení provádět do příslušné vrstvy - nastaveného obvodu

- vložení staré značky klesnutí vedení - vložení provádět do příslušné vrstvy - nastaveného obvodu

Nástrojová lišta pro psaní textu

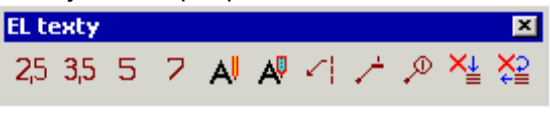

- psaní textu s velikostí 2.5 mm
- psaní textu s velikostí 3.5 mm
- psaní textu s velikostí 5.0 mm
- psaní textu s velikostí 7.0 mm
- opravy textu dialogem
- opravy textů u značek elektroprvků (atributů) dialogem
- víceřádkový odkaz se šipkou
- pozice s čarou
- pozice s kolečkem
- plnění textů u značek elektroprvků (atributů) slouží pro dodatečné určení obvodu, typu, proudové hodnoty, ...
- úprava polohy a natočení textů u značek elektroprvků (atributů) slouží pro dodatečnou optimalizaci polohy a natočení atributů - ty jsou totiž po vložení natočeny podle elektroprvku

Psané texty či odkazy jsou umisťovány do popisných vrstev k aktuálně nastavenému obvodu - vrstvě. Pokud je aktuální vrstva EL\_SVETLA, popisy jsou umístěny do EL SVETLA ODKAZY. Pokud aktuální vrstva - obvod není elektro - jsou popisy umístěny do společné vrstvy elektro EL\_ODKAZY.

| 8  | <ul> <li>vyvolání ikonového menu pro vkládání značek světelných vývodů</li> </ul> |
|----|-----------------------------------------------------------------------------------|
| Y  | - vyvolání ikonového menu pro vkládání značek zásuvkových vývodů                  |
| റ് | - vyvolání ikonového menu pro vkládání značek vypínačů                            |
| Ś  | <ul> <li>vyvolání ikonového menu pro vkládání značek spotřebičů.</li> </ul>       |
| B  | - vyvolání ikonového menu pro vkládání značek jističů, pojistek a proudov         |

- vyvolání ikonového menu pro vkládání značek jističů, pojistek a proudových chráničů
- ≺.

Ρ

- vyvolání ikonového menu pro vkládání značek spínačů

- vyvolání ikonového menu pro vkládání značek elektroměrů

Nástrojová lišta pro rozvaděče, rozvodnice ...

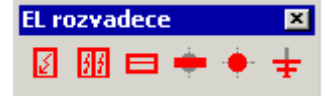

- vložení značky hlavní domovní skříně
- vložení značky rozvaděče
- vložení značky rozvodnice
- kreslení sběrnice rozvaděče
- vložení značky spoje do rozvaděče
- vložení uzemňovací značky

Nástrojová lišta rozvodných krabic

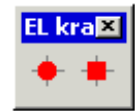

vložení kruhové rozvodné krabice - malé
vložení hranaté rozvodné krabice - velké

Nástrová lišta speciálních zařízení - EPS, EZS ...

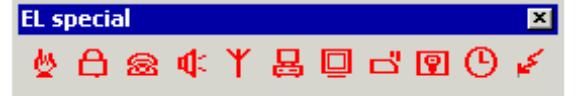

- vyvolání ikonového menu pro vkládání značek protipožárních prvků EPS
- vyvolání ikonového menu pro vkládání značek zabezpečovacích prvků EZS
- vyvolání ikonového menu pro vkládání značek telefonních prvků
- vyvolání ikonového menu pro vkládání značek ozvučení
- vyvolání ikonového menu pro vkládání značek anténních prvků
- vyvolání ikonového menu pro vkládání značek počítačových prvků
- vyvolání ikonového menu pro vkládání značek televizních prvků
- vyvolání ikonového menu pro vkládání značek identifikačních prvků
- návěstí nenaplněno
- hodiny nenaplněno
- vyvolání ikonového menu pro vkládání značek hromosvodů

Nástrojová lišta popisů

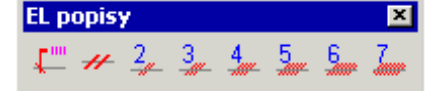

- popis vedení víceřádkovým odkazem
- označení počtu vodičů přeškrtnutím
- rychlé označení počtu vodičů přeškrtnutím

Nástrojová lišta výkazů

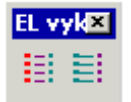

- legenda výkaz prvků dále ve vývoji
- legenda výkaz vodičů dále ve vývoji

# Kreslení rozvodů.

Podkladem pro kreslení je slepý stavařský výkres. Tento může být do elektro výkresu připojen jako xref nebo vložen jako blok. Viz odstavec mezivýkresových vazeb ve stavební části příručky. Profesi je také možno kreslit přímo do stavebního výkresu s využitím řízení hladin. Tato varianta není pro složitější výkresy doporučena.

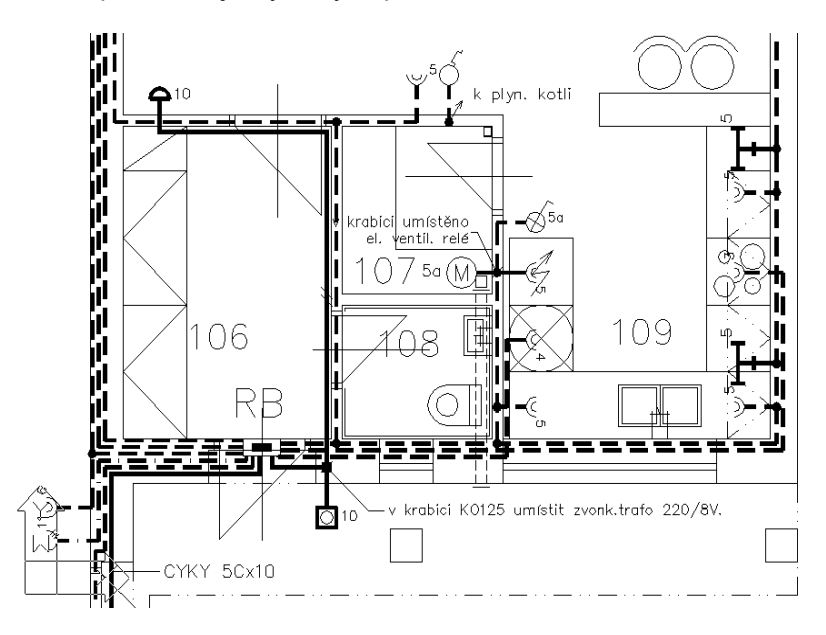

# Kreslení schematu rozvaděče.

Kreslení je vhodné provádět v měřítku 1:1. Mezi hlavní lišty (křivka-polyline s nastavenou tloušťkou) se umisťují prvky rozvaděčů - pojistky, jističe ... . Tyto se propojí vodiči.

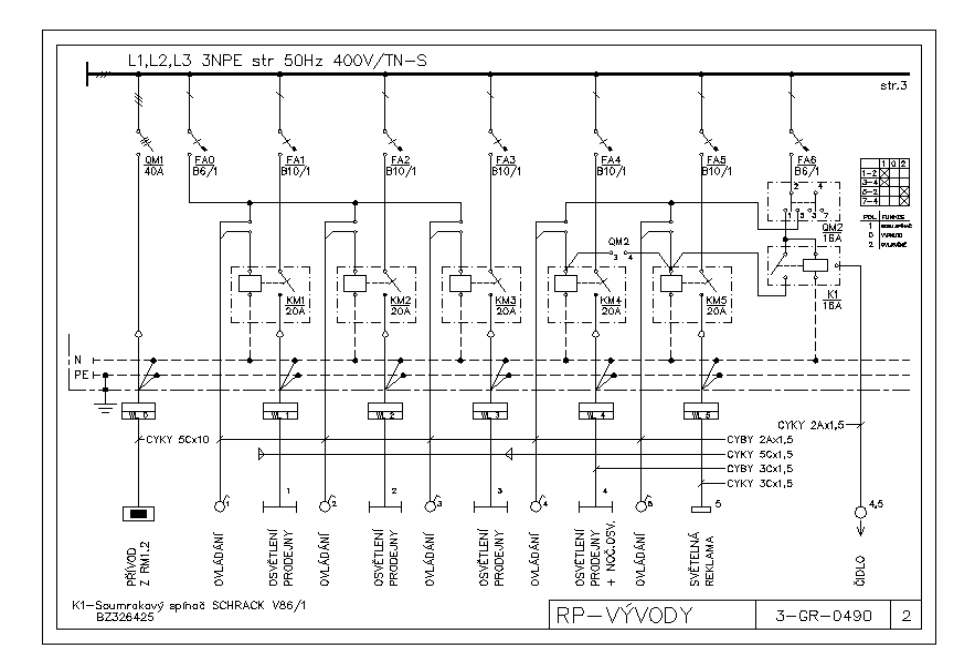

## Zadávání parametrů prvků.

Jednotlivé elektro značky obsahují zpravidla několik parametrů, které se vypisují do výkresu. Jedná se například o číslo obvodu, typ, počet trubic zářivkového svítidla a pod.. Tyto parametry se zadávají buď z příkazového řádku nebo pomocí dialogového panelu atributů. Záleží na nastavení Dialog-Ano-Ne.

Parametry je možno naplnit také dodatečně příkazem pro plnění textů u elektroznaček - atributů.

### Obsluha uživatelské knihovny elektro - doplnění prvků.

- pro přehlednost založte nový adresář/složku vedle adresáře/složky nadstavby SkiJo, do kterého budou prvky ukládány
- nastavte přístup programu AutoCAD/IntelliCAD rozšířením cesty k výkresům do tohoto adresáře/složky
  - pro AutoCAD: Preference/Soubory/Cesta k podpůrným souborům ...
  - pro IntelliCAD: Konfig Cesty/Soubory Výkresy
- nové výkresy-bloky ukládejte do tohoto adresáře/složky (8 znaků)
- rovněž do tohoto adresáře/složky uložte snímek bloku (Mslide/Vsnímek) (8 znaků)
- zkontrolujte soubory \*.DAT zda nemají nastaven atribut "pouze pro čtení" může to být způsobeno kopírováním z CD nebo zkusmo modifikujte knihovnu nemožnost zápisu bude oznámena
- doplňte seznam příslušné sekce knihovny 8 znaků -(Soubor/Konfig/SkiJo/Elektro knihovny)

Při vytváření nových prvků je nutno vycházet ze zdrojových prvků, které mají přednastaveny potřebné atributy, a jejich charakteristické jméno - počáteční 4 znaky, které musí v názvu zůstat, zajistí správnou funkčnost pro vložení - počty a typy atributů.

#### Zdrojové prvky jsou tyto:

| E00_ZDR | <ul> <li>bez atributů</li> </ul>               |
|---------|------------------------------------------------|
| ET0_ZDR | - atribut typ                                  |
| ETO_ZDR | <ul> <li>atribut typ, obvod</li> </ul>         |
| ETA_ZDR | <ul> <li>atribut typ, ampéry, popis</li> </ul> |

Obsah:

| INSTALACE.                                             | 2 |
|--------------------------------------------------------|---|
| NASTAVENÍ A DEFINICE PROFESE.                          | 2 |
| STRUKTURA VÝKRESU.                                     | 4 |
| VYSVĚTLENÍ JEDNOTLIVÝCH PŘÍKAZŮ.                       | 4 |
| KRESLENÍ ROZVODŮ.                                      | 8 |
| KRESLENÍ SCHEMATU ROZVADĚČE.                           | 8 |
| ZADÁVÁNÍ PARAMETRŮ PRVKŮ.                              | 9 |
| OBSLUHA UŽIVATELSKÉ KNIHOVNY ELEKTRO - DOPLNĚNÍ PRVKŮ. | 9 |